# FairCast®操作ガイド く連絡配信が届かない>

## **0**ログイン

インターネットを利用できるパソコン・スマートフォン・ 携帯電話から、下記URLに接続後、「学校番号・ 利用者番号・ご自身で設定したパスワード」を入力して、 「ログイン」をクリックします。

Q Rコードを読み取って接続することもできます。

▼接続するURL https://ks.faircast.jp/

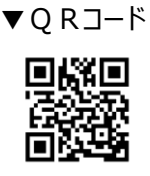

#### !重要!

「ご自身で設定したパスワード」を忘れた場合は、 本ガイドはご利用できません。 「FairCast®操作ガイド <初期登録・再登録を する>」を参照して、再登録してください。

### ❷お知らせ

「次へ」をクリックします。

### ●配信内容の確認

\*利用者操作メニューの「受信履歴一覧」をクリック します。

\*「件名 または 件名の番号」をクリックして、内容を 確認後、「送達確認する」をクリックします。 ※送達確認とは? 連絡配信の内容を確認したことを学校に通知する機能 です。

\*送達確認が完了後、メニューに戻ります。

#### !重要!

届かなかった連絡配信が表示されない場合、 配信対象になっていない可能性があります。 学校にお問い合せください。

### ④連絡先の確認・変更

利用者操作メニューの「登録情報の確認・変更 または 連絡先の確認・変更」から、確認・変更します。

登録内容に メールアドレスが<u>ある</u>場合は、 「●.テスト送信」に進んでください。

登録内容に メールアドレスが<u>ない</u> 場合は、 完了です。

### ●テスト送信

「テスト送信する」をクリックして、テストメールが届けば、 完了です。 **!重要!** 

テストメールは、登録したアドレスすべてに届きます。 通常連絡先/追掛第1連絡先をメールにした場合、 2通のテストメールが届きます。

### !テストメールが届かない場合

下記①~③を設定してください。
※設定方法はご利用の携帯会社にお問い合わせください。
① ks.faircast.jpのドメイン登録
② URL付メールの受信許可
③ パソコンからのメール受信許可
③ パソコンからのメール受信許可
設定完了後、学校番号・利用者番号・ご自身で設定したパスワードでログイン後、利用者操作メニューの
「登録情報の確認・変更または連絡先の確認・
変更」から、再度「テスト送信する」をクリックしてください。

↓それでも届かない場合は

利用者操作メニューの「登録情報の確認・変更 または 連絡先の確認・変更」から、メールアドレスを 再確認のうえ、「テスト送信する」をクリックしてください。

### !お問い合わせ先

ご不明な点は下記ヘルプデスクまでお問い合わせください。 \*利用者ヘルプデスク:0120-369-106 Copyright(C) NTT DATA Corporation